กิตติกรรมประกาศ

บทคัดย่อภาษาไทย บทคัดย่อภาษาอังกฤษ

สารบาญตาราง

สารบาญภาพ

บทที่ 1 บทนำ

ลิชล์

หลักการและเหตุผล 1.1 วัตถุประสงค์ของการศึกษา 1.2

ประโยชน์ที่จะได้รับจากการศึกษา 1.3

1.4 แผนดำเนินการ ขอบเขตและวิธีการศึกษา

1.5 เครื่องมือที่ใช้ในการศึกษา

1.6 นิยามศัพท์

1.7 สถานที่ที่ใช้ในการคำเนินการศึกษาและรวบรวมข้อมูล

บทที่ 2 เอกสารและงานวิจัยที่เกี่ยวข้อง

2.1 พระราชบัญญัติงบประมาณรายจ่ายประจำปี 2.2 ประกาศมหาวิทยาลัยราชภัฏเชียงใหม่ เรื่อง "การกำหนดนโยบาย

<แผนการจัดสรร และการบริหารงบประมาณรายจ่ายจากเงินรายได้

ประจำปีงบประมาณ พ.ศ. 2551"

- บางขามงอนอน
  2.3 แนวคิดเกี่ยวกับ "การบริหารงบประมาณ" Mai Universit<sup>8</sup>
- 2.4 การพัฒนาระบบฐานข้อมูล
- 2.5 ขั้นตอนการดำเนินการเกี่ยวกับการจัดส่งเอกสารการเบิกจ่ายงบประมาณ 2.6 งานวิจัยที่เกี่ยวข้อง 10

สารบาญ

2000

หน้า

ค

٩

ฉ

រា្ណ

IJ

1

1

2

2

2

5

6

6

7

7

8

# สารบาญ (ต่อ)

|                |                                                                | หน้า |
|----------------|----------------------------------------------------------------|------|
| บทที่ 3        | การวิเคราะห์และการออกแบบระบบงาน                                | 12   |
|                | 3.1 การวิเคราะห์ระบบงานเบื้องต้น                               | 12   |
|                | 3.2 การวิเคราะห์แนวทางการพัฒนา                                 | 15   |
|                | 3.3 การออกแบบระบบงาน                                           | 15   |
|                | 3.4 การออกแบบกระบวนการ                                         | 19   |
| บทที่ 4        | การออกแบบฐานข้อมูล                                             | 30   |
|                | 4.1 การออกแบบตารางฐานข้อมูล                                    | 30   |
|                | 4.2 รายละเอียดของข้อมูลแต่ละตาราง                              | 32   |
| บทที่ <i>5</i> | การออกแบบโปรแกรมหน้าจอการแสดงผลและการพัฒนาโปรแกรม              | 47   |
|                | 5.1 โครงสร้างของระบบ                                           | 47   |
|                | 5.2 การออกแบบหน้าจอและการแสดงผล                                | 48   |
|                | 5.3 การพัฒนาระบบ                                               | 53   |
| บทที่ 6        | สรุปผลการศึกษาและข้อเสนอแนะ                                    | 56   |
|                | 6.1 รูปแบบการประเมินผล                                         | 56   |
|                | 6.2 ลักษณะคำตอบในแบบสอบถาม                                     | 58   |
|                | 6.3 ผลการวิเคราะห์ข้อมูล                                       | 59   |
|                | 6.4 สรุปผลการศึกษา                                             | 60   |
| 0 0            | 6.5 ข้อเสนอแนะ                                                 | 60   |
| บรรณาน         |                                                                | 61   |
| ภาคผนว         |                                                                | 62   |
| Copyr          | เภาคุผนวก ก คู่มือการติดตั้ง hiang Mai Univers                 | 63   |
| ΔΪΪ            | ภาคผนวก ข คู่มือการใช้งานระบบสารสนเทศการจัดการเบิกจ่ายงบประมาณ | 67   |
|                | ของกองนโยบายและแผน มหาวิทยาลัยราชภัฏเชียงใหม่ สำหรับ           |      |
|                | ผู้ดูแลระบบ                                                    |      |
|                | ภาคผนวก ค คู่มือการใช้งานระบบสารสนเทศการจัดการเบิกจ่ายงบประมาณ | 71   |
|                | ของกองนโยบายและแผน มหาวิทยาลัยราชภัฏเชียงใหม่ สำหรับ           |      |
|                | เจ้าหน้าทึ่งานแผนงานและงบประมาณ กองนโยบายและแผน                |      |

#### สารบาญ (ต่อ)

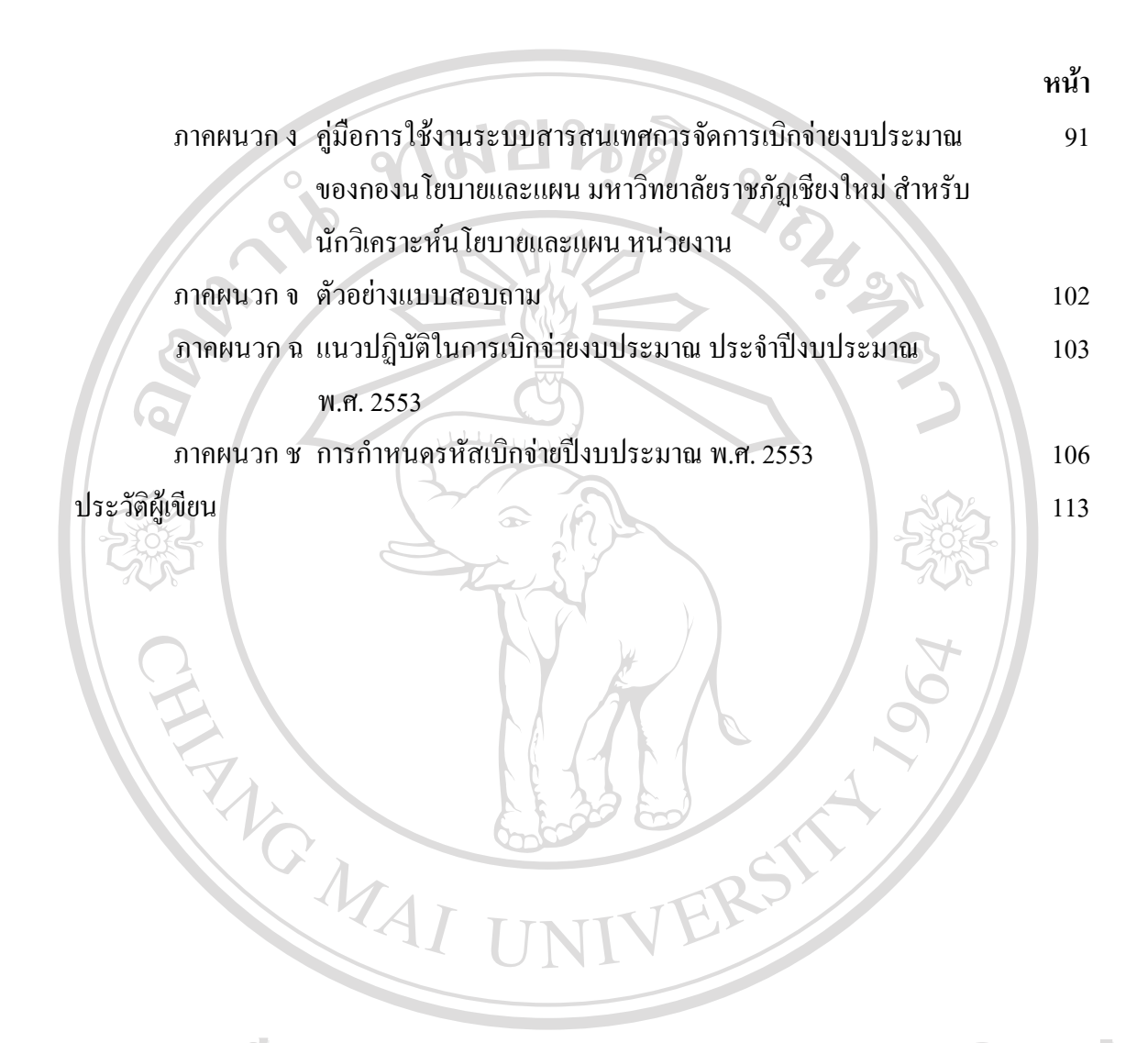

ลิขสิทธิ์มหาวิทยาลัยเชียงใหม่ Copyright<sup>©</sup> by Chiang Mai University All rights reserved

### สารบาญตาราง

| ตาราง | 2918126                                                       | หน้า |
|-------|---------------------------------------------------------------|------|
| 3.1   | สัญลักษณ์ที่ใช้ในแผนภาพบริบท                                  | 16   |
| 3.2   | กระบวนการทำงานของระบบงาน                                      | 19   |
| 4.1   | ตารางข้อมลทั้งหมดของระบบสารสนเทศการจัดการเบิกจ่ายงบประมาณ ของ | 30   |
|       | กองนโยบายและแผน มหาวิทยาลัยราชภัภเชียงใหม่                    |      |
| 4.2   | ตารางผู้ใช้                                                   | 33   |
| 4.3   | ตารางสิทธิการใช้งาน                                           | 33   |
| 4.4   | ตารางแผนงาน                                                   | 34   |
| 4.5   | ตารางผลผลิต                                                   | 34   |
| 4.6   | ตารางกิจกรรม                                                  | 35   |
| 4.7   | ตารางประเภทงบประมาณ                                           | 36   |
| 4.8   | ตารางประเภทงบรายจ่าย                                          | 36   |
| 4.9   | ตารางหมวดรายจ่าย                                              | 37   |
| 4.10  | ตารางข้อมูลหน่วยงาน                                           | 38   |
| 4.11  | ตารางข้อมูลงบประมาณตามประเภทงบประมาณ                          | 38   |
| 4.12  | ตารางข้อมูลงบประมาณตามหน่วยงาน                                | 39   |
| 4.13  | ตารางข้อมูลงบประมาณตามแผนงาน                                  | 39   |
| 4.14  | ตารางข้อมูลงบประมาณตามผลผลิต                                  | 40   |
| 4.15  | ตารางข้อมูลงบประมาณตามกิจกรรม                                 | 40   |
| 4.16  | ตารางข้อมูลงบประมาณตามกิจกรรมหลัก                             | 41   |
| 4.17  | ตารางข้อมูลงบประมาณตามประเภทงบรายจ่าย                         | 42   |
| 4.18  | ตารางข้อมูลงบประมาณตามโครงการ                                 | 42   |
| 4.19  | ตารางข้อมูลการเบิกง่ายงบประมาณ                                | 43   |
| 6.1   | เกณฑ์การกำหนดระดับกวามพึงพอใจ                                 | 58   |
| 6.2   | ผลการวิเคราะห์ข้อมูลจากการตอบแบบสอบถาม                        | 58   |

### สารบาญภาพ

|                              | 010101                                           |      |
|------------------------------|--------------------------------------------------|------|
| รูป                          | HEHG .                                           | หน้า |
| 2.1 ขั้นตอนการดำเนินการเกี่ย | บวกับการจัคส่งเอกสารการเบิกจ่ายงบประมาณ          | 9    |
| 3.1 ขั้นตอนการขออนุมัติเบิก  | ง่ายงบประมาณ ของมหาวิทยาลัยราชภัฏเชียงใหม่       | 13   |
| 3.2 แผนภาพบริบทระบบสาร       | สนเทศด้านการเบิกจ่ายงบประมาณ ของกองนโยบาย        | 17   |
| และแผน มหาวิทยาลัยราร        | ชภัฏเชียงใหม่                                    |      |
| 3.3 แผนภาพการใหลข้อมูลระ     | ะดับ 0 ของระบบสารสนเทศด้านการเบิกจ่ายงบประมาณ    | 18   |
| ของกองน โยบายและแผน          | มหาวิทยาลัยราชภัฏเชียงใหม่                       |      |
| 3.4 แผนภาพการใหลข้อมูลระ     | ะคับ 1 กระบวนการ 1.0 ตรวจสอบสิทธิการเข้าสู่ระบบ  | 23   |
| 3.5 แผนภาพการใหลข้อมูลระ     | ะดับ 1 กระบวนการ 2.0 จัดการข้อมูลพื้นฐานและสำรอง | 24   |
| ข้อมูล                       |                                                  |      |
| 3.6 แผนภาพการใหลข้อมูลระ     | ะดับ 1 กระบวนการ 5.0 อนุมัติหนังสือเบิกจ่าย      | 25   |
| 3.7 แผนภาพการใหลข้อมูลระ     | ะดับ 1 กระบวนการ 6.0 ออกรายงานและข้อมูล          | 26   |
| สารสนเทศ                     | A                                                |      |
| 3.8 แผนภาพการใหลข้อมูลระ     | ะดับ 2 กระบวนการ 2.2 จัดการข้อมูลผู้ใช้          | 27   |
| 3.9 แผนภาพการใหลข้อมูลระ     | ะดับ 2 กระบวนการ 2.3 จัดการข้อมูลอ้างอิง         | 28   |
| 3.10 แผนภาพการใหลข้อมูลระ    | ะดับ 2 กระบวนการ 2.5 จัดการข้อมูลสิทธิการใช้งาน  | 29   |
| 4.1 แผนภาพแสดงความสัมพั      | นธ์ของตารางข้อมูล                                | 46   |
| 5.1 โครงสร้างของระบบสารส     | สนเทศการจัดการเบิกจ่ายงบประมาณ ของกองนโยบาย      | 48   |
| ด และแผน มหาวิทยาลัยราร      | หภัฏเชียงใหม่                                    | KU   |
| 5.2 หน้าจอเข้าสู่ระบบ        |                                                  | 49   |
| 5.3 หน้าจอเมนูการใช้งาน      | y Chiang Mai Univers                             | 49   |
| 5.4 หน้าจอการบริหารจัดการ    |                                                  | 50   |
| 5.5 หน้าจอการกำหนดรหัสเป     | ้กจ่ายงบประมาณ                                   | 51   |
| 5.6 หน้าจอการบันทึกหนังสือ   | เอนุมัติเบิกจ่ายงบประมาณ                         | 52   |
| 5.7 หน้าจอรายงานผลการเบิก    | เจ่ายงบประมาณ                                    | 53   |
| 5.8 คำสั่งในการกำหนดความ     | ปลอคภัยในการเข้าสู่ระบบ                          | 54   |

## สารบาญภาพ (ต่อ)

| รูป                                                                 | หน้า          |
|---------------------------------------------------------------------|---------------|
| 5.9 คำสั่งในการสำรองข้อมูล                                          | 54            |
| 5.10 คำสั่งในการกู้คืนข้อมูล                                        | 55            |
| ก.1 หน้าจอการใช้phpMyAdminในการสร้างฐานข้อมูล                       | 64            |
| ก.2 หน้าจอเมื่อทำการเลือกไฟล์ budgetary.sql                         | 64            |
| ก.3 หน้าจอเมื่อทำการสร้างฐานข้อมูลเสร็จเรียบร้อยแล้ว                | 65            |
| ก.4 หน้าจอโปรแกรม WS_FTP Pro สำหรับการคัดลอกโปรแกรมไปยังเซิร์ฟเวอร์ | 65            |
| ก.5 หน้าจอการใช้ phpMyAdmin ในการสำรองฐานข้อมูล                     | 66            |
| ข.1 หน้าจอการเข้าสู่ระบบ                                            | 67            |
| ข.2 หน้าจอส่วนของการเข้าใช้งานระบบ                                  | ° 68          |
| ข.3 หน้าจอหลักการจัดการข้อมูลของผู้ดูแลระบบ                         | 68            |
| ข.4 หน้าจอการจัดการผู้ใช้งานระบบ                                    | 69            |
| ข.5 หน้าจอการกำหนดรายละเอียดผู้ใช้งานระบบ                           | 69            |
| ข.6 หน้าจอการสำรองข้อมูล                                            | 70            |
| ข.7 หน้าจอการกู้กืนข้อมูล                                           | 70            |
| ค.1 หน้าจอการเข้าสู่ระบบ                                            | 72            |
| ค.2 หน้าจอส่วนของการเข้าใช้งานระบบ                                  | 72            |
| ค.3 หน้าจอหลักการจัดการข้อมูลของเจ้าหน้าที่งานแผนงานและงบประมาณ     | 73            |
| กองน โยบายและแผน                                                    |               |
| ค.4 หน้าจอการกำหนดวงเงินของมหาวิทยาลัย                              | 73            |
| ค.ร หน้าจอแสดงรายละเอียดการเลือกวงเงินหน่วยงาน                      | 74            |
| ค.6 หน้าจอการกำหนดวงเงินหน่วยงาน                                    | <b>S 1</b> 74 |
| ค.7 หน้าจอแสดงรายละเอียดการเลือกวงเงินแผนงบประมาณ                   | 75            |
| ค.8 หน้าจอการกำหนดวงเงินแผนงบประมาณ CSC                             | <b>e</b> 75   |
| ค.9 หน้าจอแสดงรายละเอียดการเลือกวงเงินผลผลิต                        | 76            |
| ค.10 หน้าจอการกำหนดวงเงินผลผลิต                                     | 76            |
| ค.11 หน้าจอแสดงรายละเอียดการเลือกวงเงินกิจกรรม                      | 77            |
| ค.12 หน้าจอการกำหนดวงเงินกิจกรรม                                    | 77            |

## สารบาญภาพ (ต่อ)

| ฐป                                                                | หน้า |
|-------------------------------------------------------------------|------|
| ค.13 หน้าจอแสดงรายละเอียดการเลือกวงเงินกิจกรรมหลัก                | 78   |
| ค.14 หน้าจอการกำหนดรายละเอียดและวงเงินกิจกรรมหลัก                 | 78   |
| ค.15 หน้าจอแสดงรายละเอียดการเลือกวงเงินประเภทงบรายจ่าย            | 79   |
| ค.16 หน้าจอการกำหนดวงเงินประเภทงบรายจ่าย                          | 79   |
| ค.17 หน้าจอแสดงรายละเอียดการเลือกวงเงินประเภทงบรายจ่าย            | 80   |
| ค.18 หน้าจอการกำหนดวงเงินประเภทงบรายจ่าย                          | 80   |
| ค.19 หน้าจอแสดงรหัสเบิกจ่ายงบประมาณและรายละเอียด                  | 81   |
| ค.20 หน้าจอรายละเอียครายการหนังสืออนุมัติเบิกจ่ายเงินรายได้       | 82   |
| ค.21 หน้าจอการเพิ่มรายการ                                         | 82   |
| ค.22 หน้าจอการเลือกรหัสเบิกจ่ายงบประมาณ                           | 83   |
| ค.23 หน้าจอการบันทึกข้อมูลหนังสือขออนุมัติเบิกจ่ายงบประมาณ        | 84   |
| ค.24 หน้าจอการแสดงข้อมูลตัวอย่างก่อนการบันทึกข้อมูล               | 85   |
| ค.25 หน้าจอแสคงการแก้ไขข้อมูลหนังสือขอนุมัติเบิกจ่ายงบประมาณ      | 86   |
| ค.26 หน้าจอแสดงการถบข้อมูลหนังสือขอนุมัติเบิกจ่ายงบประมาณ         | 86   |
| ค.27 หน้าจอแสดงการยืนยันการถบข้อมูล                               | 87   |
| ค.28 หน้าจอแสดงถึงสถานะการพิมพ์หนังสือขอนุมัติเบิกจ่ายงบประมาณ    | 87   |
| ค.29 หน้าจอแสดงรายละเอียดของหนังสือขอนุมัติเบิกจ่ายงบประมาณ       | 88   |
| ค.30 หน้าจอแสดงรายละเอียดเมนูรายงานการเบิกจ่ายงบประมาณ            | 89   |
| ค.31 หน้าจอแสดงรายงานการตัดยอดงบประมาณ ตามรหัสงบประมาณและกิจกรรม  | 89   |
| ค.32 หน้าจอแสดงรายละเอียดรายงานการตัดขอดงบประมาณ ตามรหัสงบประมาณ  | 90   |
| Copyrulaenonsso by Chiang Mai Univers                             | itv  |
| ค.33 หน้าจอแสดงรายงานผลการเบิกจ่ายงบประมาณประจำเดือน              | 90   |
| Aง.1หน้าจอการเข้าสู่ระบบCSCCCC                                    | 91   |
| ง.2 หน้าจอส่วนของการเข้าใช้งานระบบ                                | 92   |
| ง.3 หน้าจอหลักการจัดการข้อมูลของนักวิเคราะห์นโยบายและแผน หน่วยงาน | 92   |
| ง.4 หน้าจอรายละเอียดรายการหนังสืออนุมัติเบิกจ่ายเงินรายได้        | 93   |

#### สารบาญภาพ (ต่อ)

| รูป          |                                                             | หน้า |
|--------------|-------------------------------------------------------------|------|
| ۹.5          | หน้าจอการเพิ่มรายการ                                        | 94   |
| ٩.6          | หน้าจอการเลือกรหัสเบิกจ่ายงบประมาณ                          | 94   |
| <b>থ</b> .7  | หน้าจอการบันทึกข้อมูลหนังสือขออนุมัติเบิกจ่ายงบประมาณ       | 95   |
| ٩.8          | หน้าจอการแสดงข้อมูลตัวอย่างก่อนการบันทึกข้อมูล              | 96   |
| ۹.9          | หน้าจอแสดงการแก้ไขข้อมูลหนังสือขอนุมัติเบิกจ่ายงบประมาณ     | 97   |
| ٩.10         | หน้าจอแสดงการลบข้อมูลหนังสือขอนุมัติเบิกจ่ายงบประมาณ        | 97   |
| ۹.11         | หน้าจอแสดงการยืนยันการลบข้อมูล                              | 98   |
| ۹.12         | หน้าจอแสดงถึงสถานะการพิมพ์หนังสือขอนุมัติเบิกจ่ายงบประมาณ   | 98   |
| ۹.13         | หน้าจอแสดงรายละเอียดของหนังสือขอนุมัติเบิกจ่ายงบประมาณ      | 99   |
| ۹.14°        | หน้าจอแสดงรายละเอียดเมนูรายงานการเบิกจ่ายงบประมาณ           | 100  |
| ۹.15         | หน้าจอแสดงรายงานการตัดยอดงบประมาณ ตามรหัสงบประมาณและกิจกรรม | 100  |
| <b>٩.16</b>  | หน้าจอแสดงรายละเอียดรายงานการตัดยอดงบประมาณ ตามรหัสงบประมาณ | 101  |
|              | และกิจกรรม                                                  |      |
| <b>۱</b> .17 | หน้าจอแสดงรายงานผลการเบิกจ่ายงบประมาณประจำเดือน             | 101  |
|              | AI UNIVERSIT                                                |      |

ลิขสิทธิ์มหาวิทยาลัยเชียงใหม่ Copyright<sup>©</sup> by Chiang Mai University All rights reserved